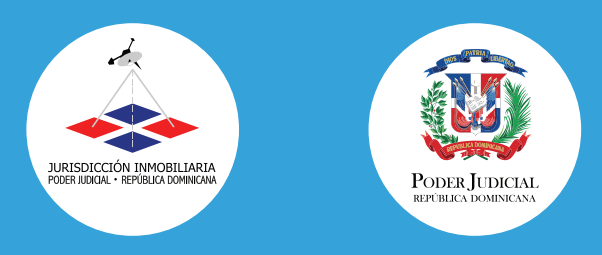

INSTRUCTIVO PARA ACCEDER AL DEPÓSITO DESANTENDIDO DE

# SOLICITUDES

# EN LA JURISDICCIÓN INMOBILIARIA

### **OBJETIVO**

Orientar a los usuarios sobre el uso del Depósito Desatendido de Solicitudes en la Jurisdicción Inmobiliaria.

## **DESCRIPCIÓN DE LAS ACTIVIDADES**

Entrar al portal: www.ji.gob.do, ir a la opción "Servicios" -> "Servicios en Línea"

Nota: Al acceder al portal web, lea cuidadosamente las condiciones legales de uso del buzón desatendido. El servicio está supeditado a la aceptación y consentimiento por parte del usuario de las condiciones estipuladas.

#### 📘 Ir a "**Servicios"**

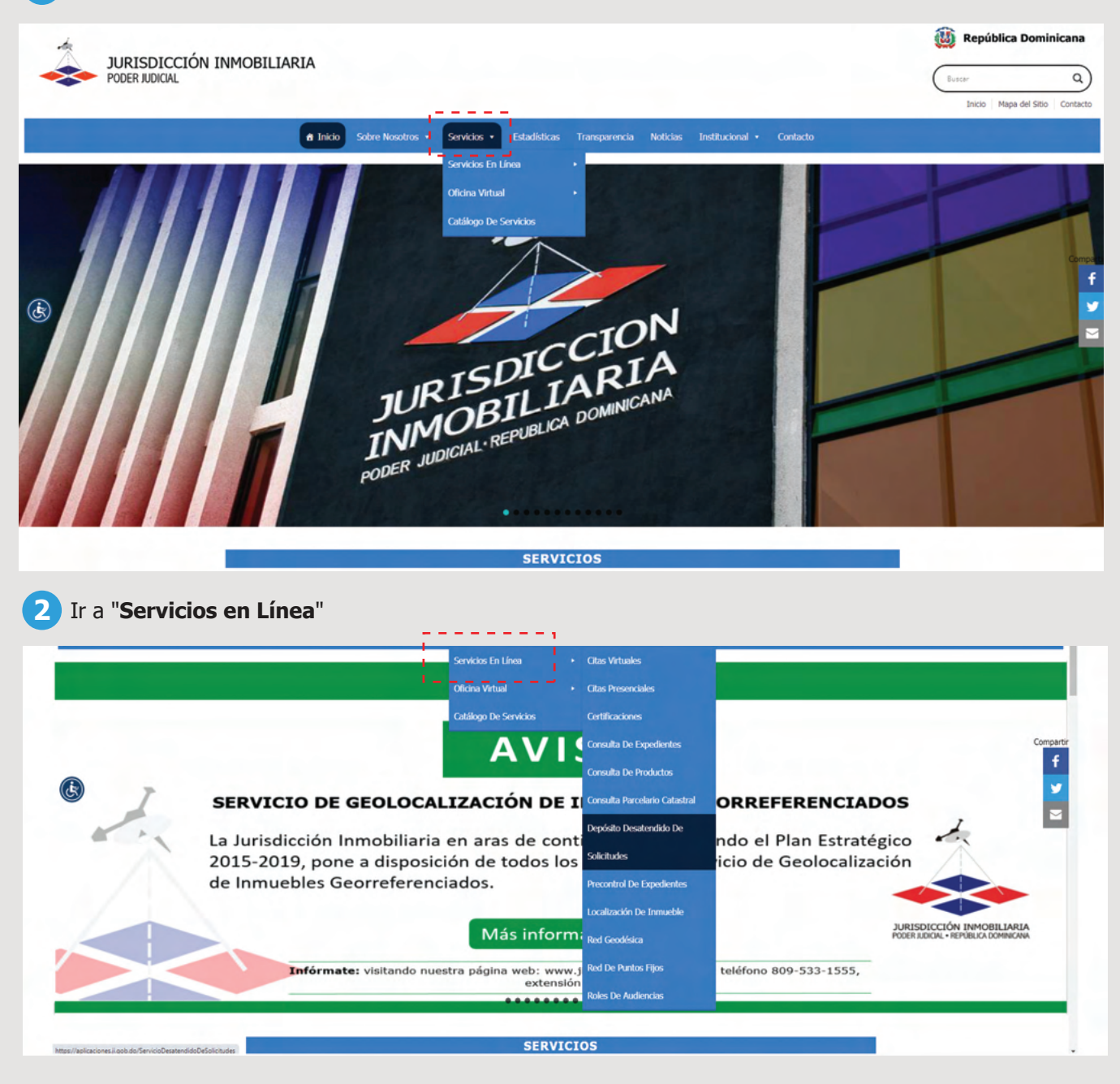

Dar clic en "Depósito Desatendido De Solicitudes".

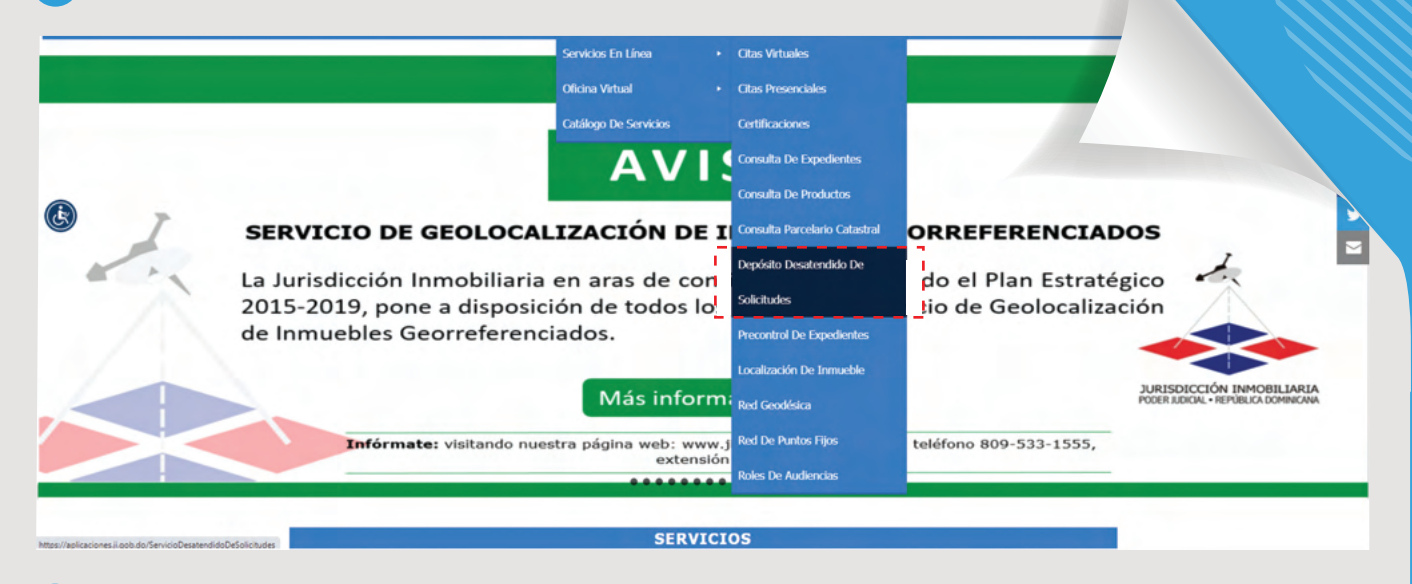

Leer condiciones de uso y dar clic en "Aceptar".

#### Condiciones de uso depósito desatendido de solicitudes

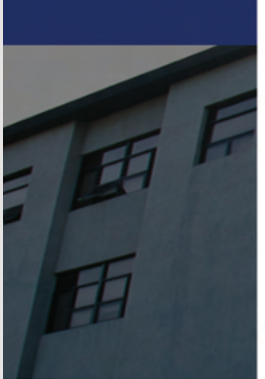

2. Trámites

RIA

IMPORTANTE: Lea atentamente la información que aparece a continuación:

La fecha de depósito de documentos realizado mediante esta plataforma ya sea para cualquier Registro de Títulos o su Dirección Nacional, o para cualquier Dirección Regional de Mensuras Catastrales o su Dirección Nacional, no se corresponde con la fecha de inscripción de cualquier afectación o trabajo de mensura que pretenda realizar sobre el bien inmueble objeto de su proceso.

Esta inscripción se entenderá efectiva, para fines de plazos regulares y procesales, a partir de que figure la misma en todos los sistemas correspondientes.

NOTA: El uso de su documentación está supeditado a la aceptación y consentimiento por parte de Usted de las condiciones estipuladas más arriba; asimismo, constituye un acuerdo entre Usted y la Jurisdicción Inmobiliaria.

RECHAZAR Seleccionar.. Q

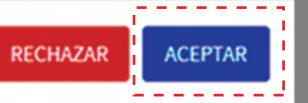

5 Completar los Datos del Depósito

| Órgano                        | Soloccionar                   |                                       |
|-------------------------------|-------------------------------|---------------------------------------|
|                               | Seleccional                   | · · · · · · · · · · · · · · · · · · · |
| Oficina destino               | Seleccionar                   |                                       |
| Tipo de identificación        | Cédula                        |                                       |
| Número de Identificación      | Número de ID                  | ۵                                     |
| Nombres                       | Nombres                       |                                       |
| Apellidos                     | Apellidos                     |                                       |
| Correo electrónico            | Correo electrónico            |                                       |
| Confirmar correo              | Confirmación correo           |                                       |
| Teléfono                      | Teléfono                      |                                       |
| Número de Expediente Original | Número de Expediente Original |                                       |
|                               |                               |                                       |
| lic en Siguiente              |                               |                                       |

## 7 Seleccionar Trámites

| Annuas Trimitas  |                                                                   |                                 |  |
|------------------|-------------------------------------------------------------------|---------------------------------|--|
| Agregar tramites | Certificación de Estado Jurídico del Inmueble.                    | • (+)                           |  |
|                  | Seleccionar                                                       |                                 |  |
|                  | Certificación de Estado Jurídico del Inmueble.                    |                                 |  |
|                  | Embargo Inmobiliario Ordinario.                                   | + Acción                        |  |
|                  | Embargo Inmobiliario Abreviado en Virtud de la Ley 6186 o 189-11. |                                 |  |
|                  | Adjudicación.                                                     |                                 |  |
|                  | Certificación de Derechos de Propiedad Vigentes.                  | Página anterior Siguente página |  |

| Agregar Trámites      | Configuration of Francis Indiana data beam white                                   |                      |             |                                           |                    |
|-----------------------|------------------------------------------------------------------------------------|----------------------|-------------|-------------------------------------------|--------------------|
|                       | Certificación de Estado Junicico del Inmueble.<br>Seleccionar                      |                      |             |                                           |                    |
|                       | Embargo Inmobiliario Ordinario.                                                    |                      | ↑. Acción   |                                           |                    |
|                       | Emoargo inmobilano Abreviado en virtuo de la Ley 6186 o 189-11.<br>Adjudicación.   |                      |             |                                           |                    |
|                       | Ceroncación de Derechos de Propiedad vigentes.                                     |                      |             |                                           |                    |
|                       |                                                                                    |                      |             |                                           | Anterior Finalizar |
|                       |                                                                                    |                      |             |                                           |                    |
| ar clic en            | Finalizar                                                                          |                      |             |                                           |                    |
|                       |                                                                                    |                      |             |                                           |                    |
|                       |                                                                                    |                      |             |                                           |                    |
| 1. Datos del Depósito | 2. Trámites                                                                        |                      |             |                                           |                    |
|                       |                                                                                    |                      |             |                                           |                    |
| Agregar Trámites      | Certificación de Estado Jurídico del Inmueble.<br>Seleccionar                      |                      | • 🕀         |                                           |                    |
|                       | Certificación de Estado Jurídico del Inmueble.<br>Embargo Inmobiliario Ordinario.  |                      | 🔹 Acción    |                                           |                    |
|                       | Embargo inmobiliario Abreviado en Virtud de la Ley 6186 o 189-11.<br>Adjudicación. |                      |             |                                           |                    |
|                       | Certificación de Derechos de Propiedad Vigentes.                                   |                      |             |                                           |                    |
|                       |                                                                                    |                      |             |                                           |                    |
|                       |                                                                                    |                      |             |                                           | Anterior Finalizar |
|                       |                                                                                    |                      |             |                                           |                    |
| ar clic en            | OK.                                                                                |                      |             |                                           |                    |
|                       |                                                                                    |                      |             |                                           |                    |
| H                     |                                                                                    | - 102                |             |                                           |                    |
|                       |                                                                                    |                      |             |                                           |                    |
| A. Datos del Depósito | Z. Trämites                                                                        |                      |             |                                           |                    |
|                       |                                                                                    |                      |             |                                           |                    |
| Agregar Trámiter      | ceronicación de Estado Junidico del Inmueble.                                      |                      | • (+)       |                                           |                    |
| Agregar Trámites      |                                                                                    |                      | a Acción    |                                           |                    |
| Agregar Trámites      | Nombre del tramite                                                                 |                      | T. Maron    |                                           |                    |
| Agregar Trämites      | Nombre del tramite<br>Certificación de Estado Jurídico del Inmueble.               | $\checkmark$         |             | Eliminar                                  |                    |
| Agregar Trämites      | Nombre del tramite<br>Certificación de Estado Jurídico del Inmueble.               | Solicitud enviada ev | xitosamente | Elexinar<br>Ini anterior 1 Signamic págna |                    |
| Agregar Trámites      | Nombre del tramite<br>Certificación de Estado Jurídico del Inmoebie.               | Solicitud enviada ex | xitosamente | Eliminar<br>1 Second Second               |                    |

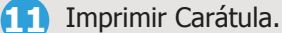

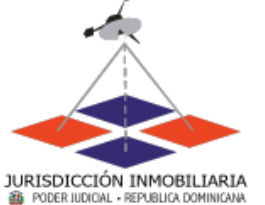

JURISDICCIÓN INMOBILIARIA

DISTRITO NACIONAL PA202006030000047

PA202006030000047 Caratula de depósito desantendido de solicitudes

#### **DATOS DE INGRESO**

#### Depositante:

Isabel Adames / 0019000230 / Tel: 8298548574 / Email: iasbeladames@gamail.com

Fecha de solicitud : 06/03/2020

Hora de solicitud : 09:04 a.m.

#### IMPORTANTE: Lea atentamente la información que aparece a continuación:

La fecha de la solicitud de depósito desatendido realizada mediante esta plataforma, ya sea para cualquier Registro de Títulos o su Dirección Nacional, o para cualquier Dirección Regional de Mensuras Catastrales o su Dirección Nacional, no se corresponde con la fecha de inscripción o recepción de cualquier actuación registral o trabajos técnicos de mensuras, ante dichos órganos.

La inscripción o recepción será efectiva, para fines de plazos regulares y procesales, a partir de su registro en los sistemas correspondientes.

#### NOTAS:

El uso de su documentación está supeditado a la aceptación y consentimiento por parte de Usted de las condiciones estipuladas más arriba; asimismo, constituye un acuerdo.

Su solicitud de depósito desatendido ante el Registro de Títulos o la Dirección Regional de Mensuras Catastrales, será registrada dentro de las 24 horas laborales posteriores a su depósito en el buzón.

#### Intrucciones de Empaque y revisión de documentos:

1.Introducir los documentos en un sobre debidamente sellado. 2.Imprimir y colocar la caratula del "Depósito Desatendido de Solicitudes" fuera del sobre. 3. Dirigirse a las instalaciones de la Jurisdicción Inmobiliaria. 4.Depositarlo en el buzón de documentos. 5.Esperar a que sea notificado con su número de expediente para dar seguimiento.

-----

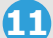

- 12 Organizar documentación y empacar la misma dentro de un sobre.
- **13** Colocar y pegar la carátula (Imagen # 12) fuera del sobre.
- 14 Dirigirse a las instalaciones de la Jurisdicción Inmobiliaria.

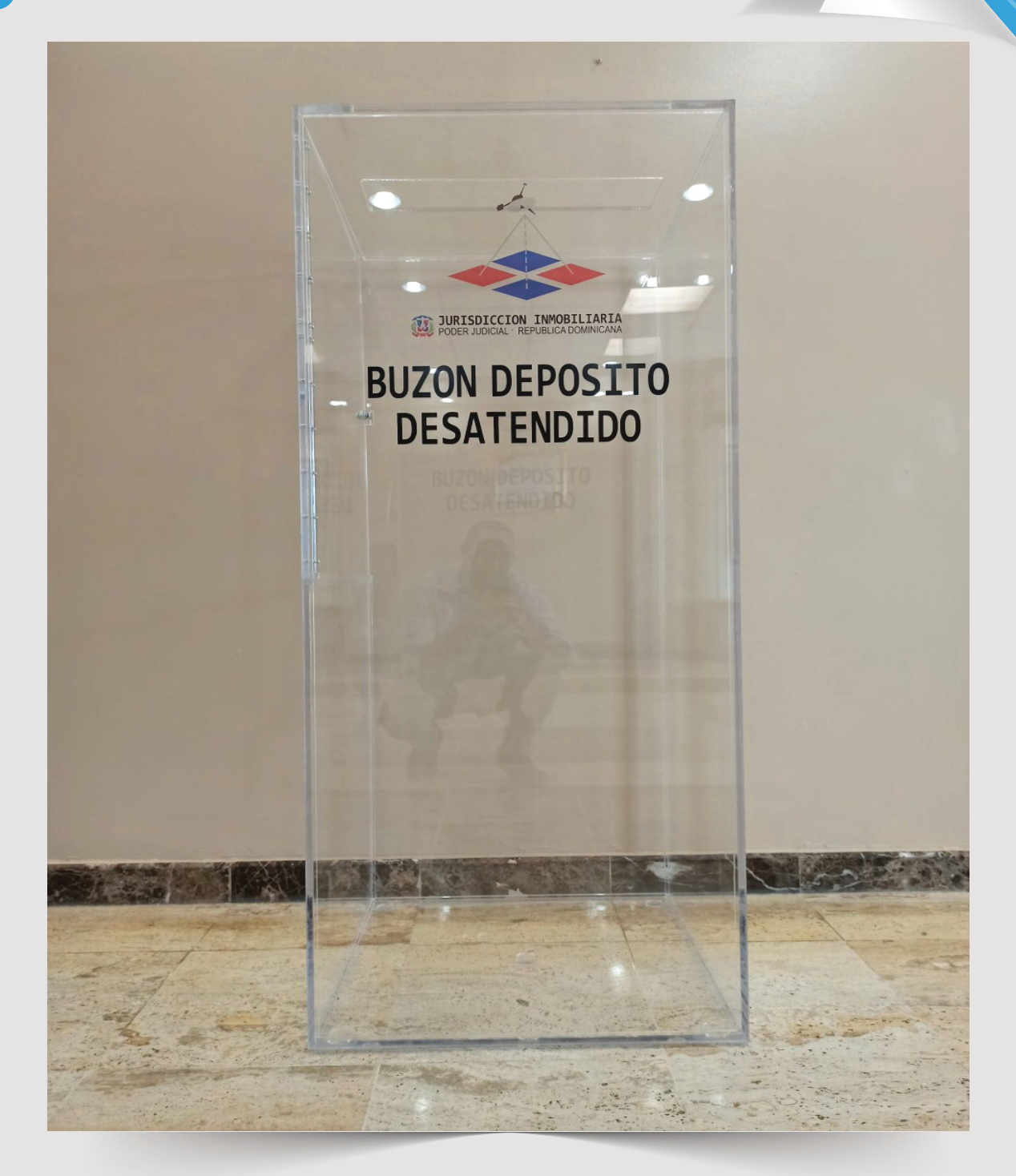

15 Esperar correo electrónico notificando el número de expediente para dar seguimiento a la solicitud.

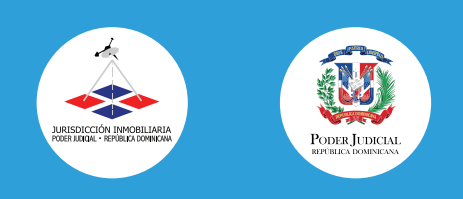

INSTRUCTIVO PARA ACCEDER AL DEPÓSITO DESANTENDIDO DE

# SOLICITUDES

# EN LA JURISDICCIÓN INMOBILIARIA

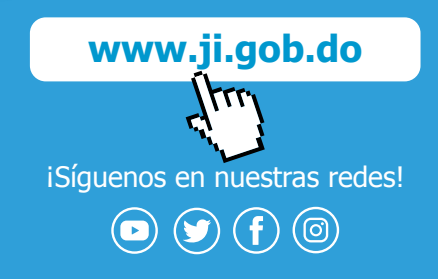

Av. Independencia, esq. Av. Enrique Jiménez Moya, Centro de los Héroes de Constanza, Maimón y Estero Hondo, Santo Domingo, Distrito Nacional, República Dominicana.

Unidad de Atención al Usuario: 809.533.1555 ext. 4000

Email: contacto@ji.gob.do

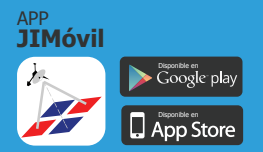